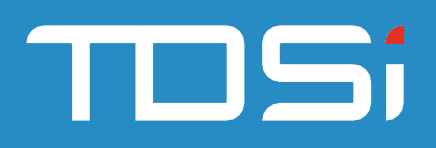

# EXgarde Suprema Integration

User Manual

UM0102\_3

**TDSi UK,** Unit 10, Concept Park, Innovation Close, Poole, Dorset, BH12 4QT, UK

 **WWW.TDSi.CO.UK** 

 J+44(0)1202 723 535

 Sales@tdsi.co.uk

#### Foreword

Copyright © 2021 TDSi. All rights reserved.

Time and Data Systems International Ltd operate a policy of continuous improvement and reserves the right to change specifications, colours or prices of any of its products without prior notice.

#### Guarantee

For terms of guarantee, please contact your supplier.

Copyright © 2021 Time and Data Systems International Ltd (TDSi). This document or any software supplied with it may not be used for any purpose other than that for which it is supplied nor shall any part of it be reproduced without the prior written consent of TDSi.

#### Trademarks

Microsoft and Windows are registered trademarks of Microsoft Corporation.

All other brands and product names are trademarks or registered trademarks of their respective owners.

#### **Cautions and Notes**

The following symbols are used in this guide:

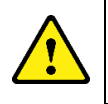

CAUTION! This indicates an important operating instruction that should be followed to avoid any potential damage to hardware or property, loss of data, or personal injury.

NOTE: This indicates important information to help you make the best use of this product.

#### Document Control

| lssue | Date Issued | Change Summary                               | Issued by |
|-------|-------------|----------------------------------------------|-----------|
| 1     | 23/02/2017  | Initial Release                              | GFH       |
| 2     | 08/05/2017  | Updates to include new features              | GFH       |
| 3     | 11/03/2021  | Updates document to separate license options | TBA       |

## Table of Contents

| 1.         | Overview                                         | 4  |
|------------|--------------------------------------------------|----|
|            | 1.1 Compatibility                                | 4  |
| <b>2</b> . | Prerequisites                                    | 4  |
| 3.         | Setting Up Suprema                               | 5  |
| <b>4</b> . | Suprema W2 service                               | 8  |
|            | 4.1 Suprema W2 Service Configuration             | 9  |
|            | 4.2 SSL (Secure Socket Layer) control1           | .0 |
|            | 4.3 DESFire Card Configuration1                  | .2 |
| 5.         | Setting up Suprema in EXgarde1                   | .3 |
|            | 5.1 Suprema W2 Readers connected to controllers1 | .3 |
| 6.         | Biometric Enrolment Reader1                      | .8 |
| 7.         | Adding a Keyholder to EXgarde2                   | :0 |
| 8.         | Adding a Keyholder Biometric Template2           | 1  |
| 9.         | Reloading templates to readers2                  | :3 |
| 10.        | Troubleshooting                                  | .4 |

## 1. Overview

The EXgarde Suprema integration module allows the latest Suprema Biometric technology to integrate with the latest EXgarde access control software, providing a high level of security with confidence.

The integration module provides the following features.

- Biometric Enrolment using Suprema W2 readers
- Template distribution to readers
- Monitor reader online/offline status.
- Display reader events in EXgarde including template download progress
- Integration with EX series and MICROgarde controllers using Wiegand reader channels

#### 1.1 Compatibility

The EXgarde Suprema integration module is compatible with all Suprema readers running the Suprema SDK 2 interface.

#### 2. Prerequisites

The follow criteria must be met for the integration to function correctly.

- EXgarde 4.6 pro or higher installed
- .Net 4.5 installed
- An additional network user
- Suprema BioEntry finger License feature enabled
- All connections to Suprema readers have been established and all IP addresses recorded
- All reader serial numbers recorded
- BioStar2 software installed for reader configuration.

## 3. Setting Up Suprema

This part of the setup will need to be carried out in accordance with the Biostar2 software provided. The screenshot below is an example of the All Devices page of the Biostar2 software.

| BioStar 2 🚳 Setting 🕧 About 🕐 Help                                                                                                    |                                                           | Administrator<br>E Logout   |
|----------------------------------------------------------------------------------------------------|-----------------------------------------------------------|-----------------------------|
| BAAH<br>BAAH<br>Q ADVANCED SEARCH                                                                                                    | All Devices                                               | ← Go<br>ade 🗑 Delete Device |
| USER                                                                                                    | * Device ID Name Group (Master/Slave                      | IP Address Device Status    |
| Bookmy W2 54158774 (10.0.10.5)      Waiting Device      Out of the second second | S44158774 BioEntry W2 544158774 ( All Devices BioEntry W2 | 10.0.10.5 Hormal            |

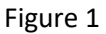

The numbered item are required by EXgarde to complete the setup.

- 1- Serial number of the reader
- 2- IP address of the reader
- 3- Status of the reader

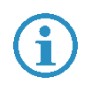

NOTE: This indicates important information to help you make the best use of this product.

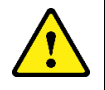

CAUTION! Ensure the Wiegand Input / Output mode in the reader advanced settings is set to OUTPUT

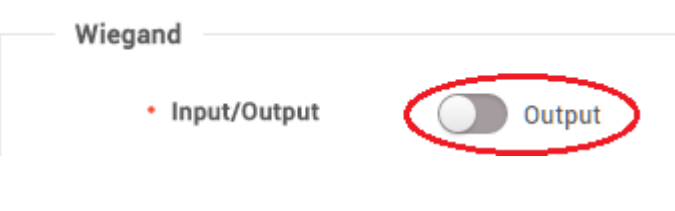

| BioStar 2          | × +                                |                             |                    |         |     |             |        |             |     |       |       | - o ×         |
|--------------------|------------------------------------|-----------------------------|--------------------|---------|-----|-------------|--------|-------------|-----|-------|-------|---------------|
| ← → C ③ loc        | calhost/#/device/detail/5441587763 | offset=0&total=3&group_id=1 | 1&distOffset=0&pag | geNum=1 |     |             |        |             |     |       | > © ☆ | 0 * 0 :       |
| Apps 🚦 sipgate   A | App 🔯 BioStar 2 🚩 GARDIS 📔         | Login - TDSi Produ          |                    |         |     |             |        |             |     |       |       |               |
| BioStar 2          | 💮 Setting 🕧 About 🥐 Help           |                             |                    |         |     |             |        |             |     |       |       | Administrator |
| 3                  |                                    | Scan Finger                 |                    | OFF v   | 0   | msec        | 0      | msec 📃 Fade | Out |       |       |               |
| DASH<br>BOARD      |                                    | Scan Card                   |                    | OFF 💌   | 0   | msec        | 0      | msec 📃 Fade | Put |       |       |               |
| 8                  |                                    | Auth Success                |                    | OFF 💌   | 0   | msec        | 0      | msec 🔄 Fade | Put |       |       |               |
| USER               |                                    | Auth Fail                   |                    |         |     |             |        |             |     |       |       |               |
|                    |                                    | Auth Duress                 |                    |         |     |             |        |             |     |       |       |               |
| DEVICE             | Trigger & Action                   |                             |                    |         |     |             |        |             |     |       |       |               |
| DOOR               | Configuration                      |                             |                    |         |     |             |        |             |     |       | _     | + Add         |
| ( <del>)</del>     |                                    |                             | Trigger            |         |     |             |        | Action      |     |       |       |               |
| ACCESS             | Wiegand                            |                             |                    |         |     |             |        |             |     |       |       |               |
| ~~                 | · Input/Output                     | Quitaut                     |                    |         | • P | Pulse Width | (us)   | 40          |     |       |       |               |
| MONITORING         | input Surput                       | Guipar                      |                    |         |     |             | -1()   |             |     |       |       |               |
| $\odot$            | <ul> <li>Input Format</li> </ul>   | ID#2 HID 37 bit-H10302      |                    | *       |     | uise interv | ai(µs) | 10000       |     |       |       |               |
| TIME               | <ul> <li>Output Mode</li> </ul>    | Normal Fail Co              | ode 0x00 -         |         |     |             |        |             |     |       |       |               |
|                    |                                    |                             |                    |         |     |             |        |             |     |       |       |               |
|                    |                                    |                             |                    |         |     |             |        |             |     | Apply |       | Cancel        |
|                    |                                    |                             |                    |         |     |             |        |             |     | Афру  |       | ouncer        |
|                    |                                    |                             |                    |         |     |             |        |             |     |       |       |               |
|                    |                                    |                             |                    |         |     |             |        |             |     |       |       | 0             |

In the following example we are setting the output to 37-bit Wiegand.

Figure 3

Go to Setting->Card Formats in the Biostar Software. Take note of the format used for the output.

| 😰 BioStar 2 🗙 🕂                                                      |                                                                          |                            |    |   |   | - o ×         |  |
|----------------------------------------------------------------------|--------------------------------------------------------------------------|----------------------------|----|---|---|---------------|--|
| $\leftrightarrow$ $\rightarrow$ C ( ) localhost/#/setting/card_forma | C O localhost/#/setting/card_format/wiegand/list?timestamp=1615464076221 |                            |    |   |   |               |  |
| 👯 Apps 💈 sipgate   App 🙀 BioStar 2 🚩 GARD                            | ipps 📱 sipgate   App 🙀 BioStar 2 🚩 GARDIS 📗 Login - TDSi Produ           |                            |    |   |   |               |  |
| BioStar 2 🔞 Setting () About (?                                      | ) Help                                                                   |                            |    |   |   | Administrator |  |
| DARD<br>A Wiegand<br>Smart Card<br>USR                               | ✓ Wiegan                                                                 | d                          |    |   |   |               |  |
|                                                                      | Wiegand ID                                                               |                            |    |   |   |               |  |
|                                                                      | 1                                                                        | 26 bit SIA Standard-H10301 | 26 | 2 | 0 |               |  |
|                                                                      | 2                                                                        | HID 37 bit-H10302          | 37 | 1 | 0 |               |  |
| DOOR                                                                 | 3                                                                        | HID 37 bit-H10304          | 37 | 2 | 0 |               |  |
| $\oplus$                                                             | 4                                                                        | HID Corporate 1000         | 35 | 2 | 0 |               |  |
| ACCESS<br>CONTROL                                                    | 5                                                                        | HID Corporate 1000 48bit   | 48 | 2 | 0 |               |  |
| - <del>-</del>                                                       | 6                                                                        | -                          | -  |   | 0 | 1             |  |
| MONITORING                                                           | 7                                                                        |                            |    |   | 0 | 1             |  |
| <u></u>                                                              | 8                                                                        |                            | -  | - | 0 | 1             |  |
| ATTENDANCE                                                           | 9                                                                        |                            | -  | - | 0 | 1             |  |
|                                                                      | 10                                                                       |                            | -  | - | 0 | 1             |  |
|                                                                      | 11                                                                       |                            | -  |   | 0 | /             |  |
|                                                                      | 12                                                                       |                            |    |   | 0 | 1             |  |
|                                                                      | 13                                                                       |                            |    |   | 0 | 1             |  |
|                                                                      |                                                                          |                            |    |   |   |               |  |

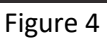

Go into the TDSi Suprema folder and edit the following configuration file :-SupremaW2Integration.exe.config. Ensure the SetTDSiWiegandConfig value equals the 37-bit Wiegand format in Figure 4 e.g. in the following example it is set to 2.

| SupremaW2Integration.exe.config - Notepad                                                                                                    |                 |            |                | _      |          | ×  |
|----------------------------------------------------------------------------------------------------|-----------------|------------|----------------|--------|----------|----|
| File Edit Format View Help                                                                                                    |                 |            |                |        |          |    |
| xml version="1.0" encoding="utf-8"?                                                                                                    |                 |            |                |        |          | ^  |
| <configuration></configuration>                                                                                                    |                 |            |                |        |          |    |
| <configsections></configsections>                                                                                                    |                 |            |                |        |          |    |
| For more information on Entity Framewo</td <td>rk configuratio</td> <td>n, visit</td> <td>http://go.micr</td> <td>osoft.</td> <td>com/fw</td> <td>li</td>                                                                                                    | rk configuratio | n, visit   | http://go.micr | osoft. | com/fw   | li |
| <section <="" name="entityFramework" sku=".NETF&lt;/pre&gt;&lt;/td&gt;&lt;td&gt;ramework,Versio&lt;/td&gt;&lt;td&gt;n=v4.5" td="" type="Syste&lt;/td&gt;&lt;td&gt;m.Data.Entity.I&lt;/td&gt;&lt;td&gt;nternal.C&lt;/td&gt;&lt;td&gt;onfigFile.Enti&lt;/td&gt;&lt;td&gt;tyFram&lt;/td&gt;&lt;td&gt;eworkSe&lt;/td&gt;&lt;td&gt;5C&lt;/td&gt;&lt;/tr&gt;&lt;tr&gt;&lt;td&gt;&lt;/configSections&gt;&lt;/td&gt;&lt;td&gt;&lt;/td&gt;&lt;td&gt;&lt;/td&gt;&lt;td&gt;&lt;/td&gt;&lt;td&gt;&lt;/td&gt;&lt;td&gt;&lt;/td&gt;&lt;td&gt;&lt;/td&gt;&lt;/tr&gt;&lt;tr&gt;&lt;td&gt;&lt;startup&gt;&lt;/td&gt;&lt;td&gt;&lt;/td&gt;&lt;td&gt;&lt;/td&gt;&lt;td&gt;&lt;/td&gt;&lt;td&gt;&lt;/td&gt;&lt;td&gt;&lt;/td&gt;&lt;td&gt;&lt;/td&gt;&lt;/tr&gt;&lt;tr&gt;&lt;td&gt;&lt;pre&gt;&lt;supportedRuntime version=" v4.0"=""><td>&gt;</td><td></td><td></td><td></td></section> | >               |            |                |        |          |    |
|                                                                                                    |                 |            |                |        |          |    |
| <connectionstrings></connectionstrings>                                                                                                    | (-)             | (a)        |                |        | - 2 11   |    |
| <pre><add connectionstring="Serve (/&lt;/td&gt;&lt;td&gt;r={0}; Database&lt;/td&gt;&lt;td&gt;={1}; Use&lt;/td&gt;&lt;td&gt;r ID={2}; Pass&lt;/td&gt;&lt;td&gt;word={&lt;/td&gt;&lt;td&gt;3}" name="Exgarde" pro<="" td=""><td>20</td></add></pre>                                                                                                    | 20              |            |                |        |          |    |
|                                                                                                    |                 |            |                |        |          |    |
| <pre><appsettings> </appsettings></pre>                                                                                                    | da‼ /s          |            |                |        |          |    |
| <pre>cadd kov="DatabaseServer" value=" \EXCAPPE"</pre>                                                                                                    |                 |            |                |        |          |    |
| <pre>cadd key="Databases"vel" value="EXCARDE" (&gt;</pre>                                                                                                    | />              |            |                |        |          |    |
| (add key-"Database Value-"Exgandelise                                                                                                    | n" /\           |            |                |        |          |    |
| <pre>cadd key="DatabaseDaseword" value="GV721Drv</pre>                                                                                                    | 6V7TCxowhREkna  | EALLEU0th3 | 1000Kler6vs="  | 15     |          |    |
| cadd key="KeyType" value="6" />                                                                                                    | STETEXOWINERPub |            | 400000501093-  |        |          |    |
| <pre><add <="" key="SetTDSiWiegandConfig" pre="" value="2"></add></pre>                                                                                                    | S               |            |                |        |          |    |
| <pre><add key="WiegandFormatId" value="42"></add></pre>                                                                                                    | •               |            |                |        |          |    |
| <pre><add desfireappid"="" kev="DesfirePrimarvKev" value="1"></add></pre>                                                                                                    |                 |            | 1.1            |        |          |    |
| <add key="DesfireFileId" value="1"></add>                                                                                                    |                 |            |                |        |          |    |
| <add key="TCMClientType" value="11"></add>                                                                                                    |                 |            |                |        |          |    |
| <add key="SSLEnabled" value="0"></add>                                                                                                    |                 |            |                |        |          |    |
| <pre><add key="RootCertificatePath" value="Certi&lt;/pre&gt;&lt;/td&gt;&lt;td&gt;ficates/ca.cert&lt;/td&gt;&lt;td&gt;.pem"></add></pre>                                                                                                    |                 |            |                |        |          |    |
| <pre><add kev="ServerCertificatePath" value="Cer&lt;/pre&gt;&lt;/td&gt;&lt;td&gt;tificates/serve&lt;/td&gt;&lt;td&gt;r.cert.pe&lt;/td&gt;&lt;td&gt;m"></add></pre>                                                                                                    |                 |            | $\sim$         |        |          |    |
| <                                                                                                    |                 |            |                |        |          | >  |
|                                                                                                    | Ln 20, Col 49   | 100%       | Windows (CRLF) | UTF-8  | with BON | ۸  |
| Ci                                                                                                    |                 |            |                |        |          |    |
| ГІ                                                                                                    | guie J          |            |                |        |          |    |

Once the readers have been configured correctly, ensure the BioStar 2 Service has been stopped. Failure to do so will prevent EXgarde from connecting to the biometric readers.

| ction View   | Help                               |                               |                |         |               |               |  |  |
|--------------|------------------------------------|-------------------------------|----------------|---------|---------------|---------------|--|--|
| 🖬 🖾 🖸        | à 🗟 🚺 🖬 🕨 🖬 🕪                      |                               |                |         |               |               |  |  |
| ices (Local) | Services (Local)                   |                               |                |         |               |               |  |  |
|              | BioStar 2 Launcher                 | Name                          | Description    | Status  | Startup Type  | Log On As     |  |  |
|              |                                    | AssignedAccessManager Ser     | AssignedAcc    |         | Manual (Trigg | Local System  |  |  |
|              | Start the service                  | Auto Time Zone Updater        | Automaticall   |         | Manual (Trigg | Local Service |  |  |
|              |                                    | AVCTP service                 | This is Audio_ | Running | Manual (Trigg | Local Service |  |  |
|              | Description:                       | Background Intelligent Tran   | Transfers file | Running | Automatic (De | Local System  |  |  |
|              | BioStar 2 Launcher by Suprema Inc. | Background Tasks Infrastruc   | Windows inf    | Running | Automatic     | Local System  |  |  |
|              |                                    | Base Filtering Engine         | The Base Filt  | Running | Automatic     | Local Service |  |  |
|              |                                    | BioStar 2 Launcher            | BioStar 2 La   |         | Automatic     | Local System  |  |  |
|              |                                    | BioStar 2 Launcher(x64)       | BioStar 2 La   |         | Automatic     | Local System  |  |  |
|              |                                    | BioStar 2 MariaDB(x64)        |                |         | Automatic     | Local System  |  |  |
|              |                                    | BioStar 2 TA Web Server(x64)  | BioStar 2 TA   | Running | Automatic     | Local System  |  |  |
|              |                                    | BioStar 2 Web Server          | BioStar 2 We_  | Running | Automatic     | Local System  |  |  |
|              |                                    | BioStar 2 Web Server(x64)     | BioStar 2 We.  | Running | Automatic     | Local System  |  |  |
|              |                                    | BitLocker Drive Encryption S  | BDESVC hos     |         | Manual (Trigg | Local System  |  |  |
|              |                                    | Block Level Backup Engine S   | The WBENGI_    |         | Manual        | Local System  |  |  |
|              |                                    | Bluetooth Audio Gateway Se    | Service supp   | Running | Manual (Trigg | Local Service |  |  |
|              |                                    | Bluetooth Support Service     | The Bluetoo    | Running | Manual (Trigg | Local Service |  |  |
|              |                                    | Bluetooth User Support Serv   | The Bluetoo    |         | Manual (Trigg | Local System  |  |  |
|              |                                    | Characterice Bonjour Service  | Enables har    | Running | Automatic     | Local System  |  |  |
|              |                                    | SranchCache                   | This service   |         | Manual        | Network Se    |  |  |
|              |                                    | 🧟 Capability Access Manager S | Provides faci  | Running | Manual        | Local System  |  |  |
|              |                                    | CaptureService_9b563          | Enables opti   | 5       | Manual        | Local System  |  |  |

Figure 6

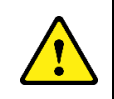

CAUTION! Ensure the BioStar 2 Service has STOPPED before running EXgarde Communications

## 4. Suprema W2 service

To enable communications between EXgarde and the Suprema W2 readers, the Suprema W2 Service installed must be running.

The Suprema W2 Service Manager can be used to install the service and set the start-up method. This can be found in C:\Program Files (x86)\TDSi\Exgarde\Suprema W2\ SupremaW2IntegrationServiceManager.exe

| Organize = Jackuda in librar | ar w Chara with w Naw falder           |                  |                    | 8== <b>F</b> |
|------------------------------|----------------------------------------|------------------|--------------------|--------------|
| organize + Include in librai | y · Share with · New Tolder            |                  | ^                  | 8 • LB       |
| 🔆 Favorites                  | Name                                   | Date modified    | Type               | Size         |
|                              | 🌗 fr                                   | 12/04/2017 08:56 | File folder        |              |
| ; Libraries                  | SupremaW2Integration.exe               | 12/04/2017 09:48 | Application        | 29 KB        |
|                              | SupremaW2Integration.vshost.exe        | 12/04/2017 08:46 | Application        | 23 KB        |
| 🖳 Computer                   | SupremaW2IntegrationConfiguration.exe  | 12/04/2017 09:48 | Application        | 12 KB        |
|                              | SupremaW2IntegrationServiceManager.exe | 12/04/2017 08:46 | Application        | 11 KB        |
| 📬 Network                    | BS_SDK_V2.dll                          | 07/04/2017 09:50 | Application extens | 4,634 KB     |
|                              | EntityFramework.dll                    | 09/10/2015 12:40 | Application extens | 5,075 KB     |
|                              | EntityFramework.SqlServer.dll          | 09/10/2015 12:40 | Application extens | 607 KB       |
|                              | D(garde.Common.dll                     | 11/04/2017 16:19 | Application extens | 41 KB        |
|                              | Exgarde.Functions.dll                  | 10/04/2017 14:07 | Application extens | 7 KB         |
|                              | EXgarde.Localization.dll               | 11/04/2017 16:19 | Application extens | 143 KB       |
|                              | D(garde.TCM.dll                        | 11/04/2017 16:19 | Application extens | 15 KB        |
|                              | 🚳 EXgardeDatabaseInterface.dll         | 11/04/2017 16:19 | Application extens | 39 KB        |
|                              | ExgardeDataDomain.dll                  | 11/04/2017 16:19 | Application extens | 166 KB       |
|                              | 🚳 ExgardeDataLayer.dll                 | 11/04/2017 16:19 | Application extens | 132 KB       |
|                              | EXgardeEventProcessor.dll              | 11/04/2017 16:19 | Application extens | 16 KB        |
|                              | EXgardeTcmInterface.dll                | 11/04/2017 16:19 | Application extens | 50 KB        |
|                              | ExgardeToSupremaUtils.dll              | 11/04/2017 16:19 | Application extens | 25 KB        |
|                              | Microsoft.Web.Infrastructure.dll       | 08/07/2013 15:15 | Application extens | 45 KB        |
|                              | NLog.dll                               | 28/01/2016 14:23 | Application extens | 411 KB       |
|                              | SupremaSdkModels.dll                   | 11/04/2017 16:19 | Application extens | 42 KB        |
|                              | SupremaW2Commands.dll                  | 11/04/2017 16:19 | Application extens | 47 KB        |
|                              | SupremaW2Common.dll                    | 11/04/2017 16:19 | Application extens | 25 KB        |
|                              | Summer 1000 a instantant all           | 11/04/2017 16-10 | Application atoms  | 57 VD        |

Figure 7

The Suprema Service Manager can be used to control/configure the Suprema Service; the start/stop buttons can be used to start or stop the service. When you first run EXgarde, the Suprema Service will be set to run in manual mode by default. This can be changed to run in Automatic mode by right clicking on the shortcut you have just created and selecting Run as administrator, click yes on the next screen to accept running as Administrator.

The Suprema Service Manager will open and 'Start-up type' will default to Manual. To enable Automatic start-up of the service, click Stop then Uninstall, then select Automatic from the dropdown list and click Install, next click on Start. From now on every time the PC running EXgarde is started the Suprema Service will start.

Figure 8

#### 4.1 Suprema W2 Service Configuration

If a client installation of EXgarde is being used or if EXgarde is connecting to a custom database, the connections will need to be set up for the service to function correctly.

This can be found in C:\Program Files (x86)\TDSi\Exgarde\Suprema W2\ SupremaW2IntegrationConfiguration.exe

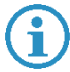

#### NOTE: The configuration tool will need to be run as administrator

To access the service configuration tool, complete the login details

| 🖳 Login                                                                                                    |                                                                       |
|----------------------------------------------------------------------------------------------------|-----------------------------------------------------------------------|
| Tenant                                                                                                    | Landlord                                                              |
| Operator                                                                                                    | Admin                                                                 |
| Password                                                                                                    | ××××                                                                  |
|                                                                                                    | Login                                                                 |
|                                                                                                    | Figure 9                                                              |
| -                                                                                                    |                                                                       |
| 🖳 EXgarde Suprema W2 S                                                                                                    | envice Configuration                                                  |
|                                                                                                    |                                                                       |
| Database Server                                                                                                    | .\EXGARDE                                                             |
| Database Server<br>Database Name                                                                                                    | .vexgardel           Exgardel                                         |
| Database Server<br>Database Name<br>Database User                                                                                              | .VEXGARDE       EXGARDE       ExgardeUser                             |
| Database Server<br>Database Name<br>Database User<br>Database User Password                                                                    | NEXGARDE       Exgarde User                                           |
| Database Server<br>Database Name<br>Database User<br>Database User Password<br>DESfire Key                                                     | NEXGARDE       ExgardeUser       •••••••••••••••••••••••••••••••••••• |
| Database Server<br>Database Name<br>Database User<br>Database User Password<br>DESfire Key<br>DESfire Key<br>DESfire App Id                    | NEXGARDE       ExgardeUser       I                                    |
| Database Server<br>Database Name<br>Database User<br>Database User Password<br>DESfire Key<br>DESfire Key<br>DESfire App Id<br>DESfire File Id | NEXGARDE       ExgardeUser       1       1                            |

Figure 10

Database server - This needs to be the address of the server.

Database Name - This needs to be the name of the server .

Database User – This need to be the user login.

Database User Password – This needs to be the database password.

DESfire Key - Encrypton key used to access the DESfire cards

DESfire App ID – Location of data stored on DESfire card

DESfire File ID - Location of file store within the application

Once the information entered is correct click on Update

#### 4.2 SSL (Secure Socket Layer) control

The SSL control feature will allow the data communicated between the service and the readers using a 4096 bit encrypted RSA key. This can also be configured to use custom certificates.

4.2.1 Enable SSL

To enable SSL between readers and the service, login in to the service configuration tool and click on the **Enable SSL** button at the bottom of the page.

| 🖳 EXgarde Suprema W2 Ser | vice Configuration 💼 🔳 🗾 |
|--------------------------|--------------------------|
| Database Server          | .\EXGARDE                |
| Database Name            | EXGARDE                  |
| Database User            | ExgardeUser              |
| Database User Password   |                          |
| DESfire Key              |                          |
| DESfire App Id           | 1                        |
| DESfire File Id          | 1                        |
|                          | Update Enable SSL        |

Figure 11

A message box will appear informing that the service will need to be restarted.

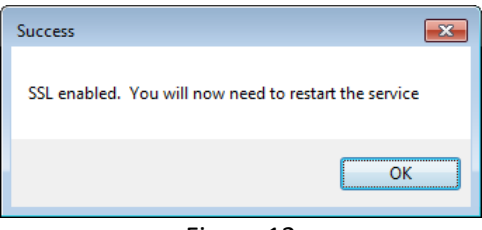

Figure 12

Click on the **OK** button and restart the service to complete the process.

#### 4.2.2 Disable SSL

To disable the SSL feature, log in to the configuration tool and click on the **Disable SSL** button.

| 🖳 EXgarde Suprema W2 Se | rvice Configuration 📃 🔳 🗾 |
|-------------------------|---------------------------|
| Database Server         | NEXGARDE                  |
| Database Name           | EXGARDE                   |
| Database User           | ExgardeUser               |
| Database User Password  |                           |
| DESfire Key             | •                         |
| DESfire App Id          | 1                         |
| DESfire File Id         | 1                         |
|                         | Update Disable SSL        |
| Ci                      | jauro 12                  |

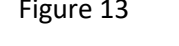

A message will appear informing of disabled readers and the requirement to restart the service.

| Success                                                             |  |
|---------------------------------------------------------------------|--|
| SSL disabled in 3 readers. You will now need to restart the service |  |
| OK                                                                  |  |
| Figure 14                                                           |  |

#### 4.3 DESFire Card Configuration

The current encryption method use by Suprema is the Triple DES format, therefore the Suprema Service Configuration tool can also be used to allow the readers to operate with the Triple DES card technology.

For the Triple DES cards to function with the Suprema readers, the Master key, Application ID and the File ID must be available.

To set the application and file id's, log in to the configuration tool.

| 🖳 Login  |          |
|----------|----------|
| Tenant   | Landlord |
| Operator | Admin    |
| Password | XXXX     |
|          | Login    |
|          | 5: 45    |

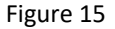

The DESFire Key application and file ID's will now be available to amend.

| DESfire Key     |           |            |
|-----------------|-----------|------------|
| DESfire App Id  | 1         |            |
| DESfire File Id | 1         | <u>*</u>   |
|                 | Update    | Enable SSL |
|                 | Figure 16 |            |

Perform the necessary changes and click on the **Update** button.

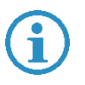

**NOTE:** The service will need to be restarted and an ACU reset will need to be performed

## 5. Setting up Suprema in EXgarde

#### 5.1 Suprema W2 Readers connected to controllers

Log into the EXgarde using the default password **tdsi.** This can be changed at a later date if required.

Once logged in, you will be presented with the EXgarde Home Page. From here you will be able to add the Suprema readers to the system.

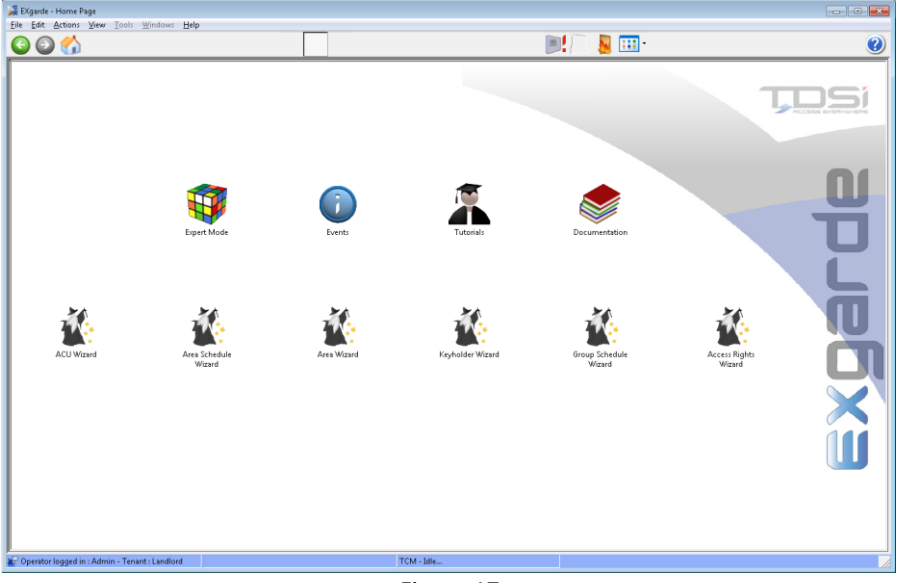

Figure 17

To begin adding the first reader, click on the ACU Wizard icon. This will guide to through the necessary steps for you to get the first reader online.

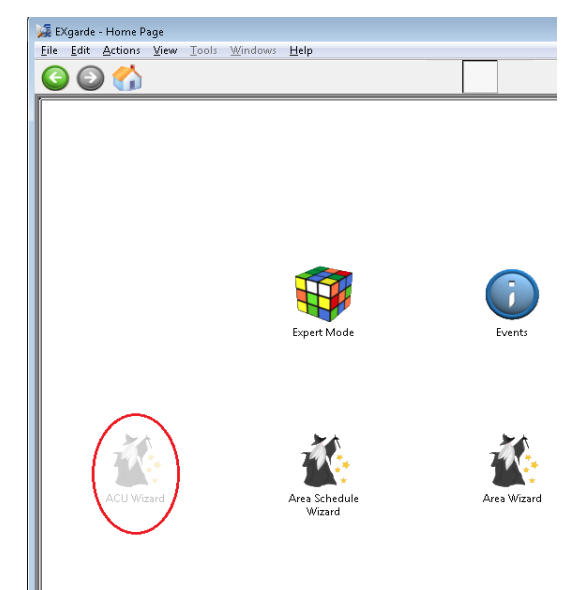

Figure 18

Follow the step through the process and when prompted to select the type of reader, select Suprema from the list.

| 🚂 EXgarde - ACU Wizard            |                                                                                                    |
|-----------------------------------|----------------------------------------------------------------------------------------------------|
| <u>File Edit Actions View Too</u> | Is <u>W</u> indows <u>H</u> elp                                                                                                    |
| 6 6                               |                                                                                                    |
| apredx                            | Select the type of reader to be used on your system          Magnetic         Panasonic Iris         Success         TDSi MIFARE         TDSI Wiggand         Universal Decode |

Figure 19

To add further door controllers as required, click the Start Again button. When all the readers have been added, click on the finished button.

| 😹 EKgarde - ACU Wizard           |                                           |                                                                                                    |   |             |                                                     |
|----------------------------------|-------------------------------------------|----------------------------------------------------------------------------------------------------|---|-------------|-----------------------------------------------------|
| File Edit Actions View Tools     | Windows Help                              | in ( in the second second second second second second second second second second second second second second s |   |             | 2                                                   |
|                                  |                                           |                                                                                                    |   |             | <u> </u>                                            |
| <u>u</u>                         | ACU Suprema has been successfully created |                                                                                                    |   | D)A         | Comma PC TDSI-WKS05 selected                        |
|                                  |                                           |                                                                                                    |   | 11          | PC connects to the Door controller<br>using 10.0.01 |
|                                  |                                           |                                                                                                    |   |             | Door controller Suprema added                       |
| X                                |                                           |                                                                                                    |   | 1           | Using Suprema readers                               |
| <b>W</b>                         |                                           |                                                                                                    |   |             | Door controller has 1 Door(s)                       |
|                                  |                                           | Finish Statt Again                                                                                              |   | 1           | The Door Readers are convigured                     |
|                                  |                                           | Clicking Finish will save the addition of the new (C)                                                           |   | <b>\$</b> 7 | Readers are assigned to Aeeas                       |
|                                  | If you wish to run through the Wi         | card again to add another ACU, the <b>Start Again</b> button will take you back to the beginning                | * | ~           | End                                                 |
| Operator logged in : Admin - Ten | ant : Landlord                            | TCM - Infe                                                                                                    |   | _           |                                                     |

Figure 20

You will now need to set up the readers in the system. Click on the Expert Mode icon on the home page.

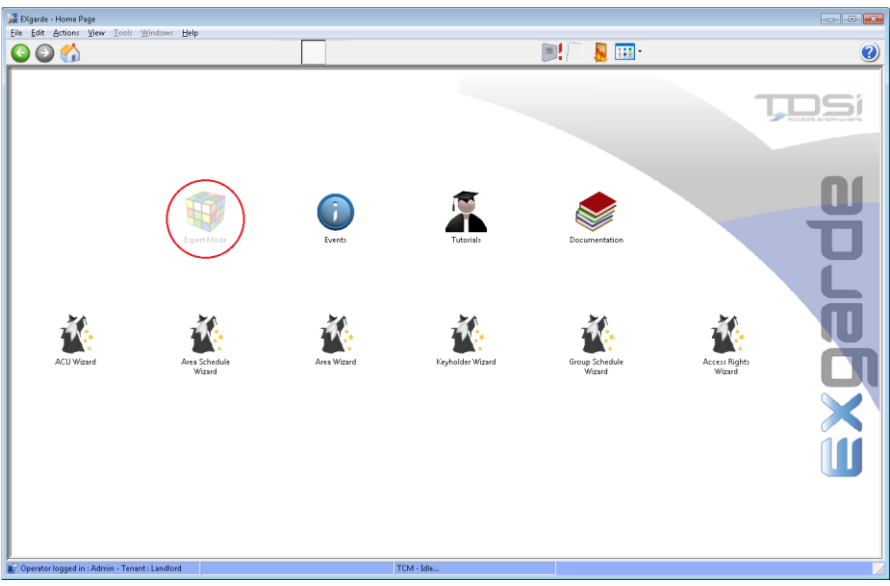

Figure 21

From the Shortcut bar on the left-hand side, click on the **Equipment** button.

| Active Tenant: Landlord                        | )<br>Det |
|------------------------------------------------|----------|
| Keyholders                                     | Date/T   |
| Equipment                                      |          |
| Reports                                        |          |
| # M 🖆 0                                        | 21       |
| Operator logged in : Admin - Tenant : Landlord |          |
| Figure 22                                      |          |

To create a portal for the Suprema BioEntry W2 or BioStation readers, click on the Summary button and the select **Portals**.

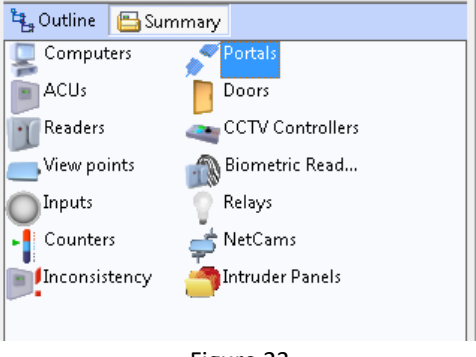

In the middle of the screen, click on the **New** button. Enter the name of your portal in the Name field

| 🎑 EXg                 | garde - Portals              |          |               |                 |              |                |
|-----------------------|------------------------------|----------|---------------|-----------------|--------------|----------------|
| <u>F</u> ile <u>E</u> | <u>E</u> dit <u>A</u> ctions | View     | <u>T</u> ools | <u>W</u> indows | <u>H</u> elp |                |
| €                     | ٢                            |          |               |                 |              | $\frown$       |
| Actio                 | ons                          |          |               |                 |              | 🛛 🎯 New 📄 Save |
| O Se                  | nd configurati               | on and I | Keys to A     | ACU             |              | Ivame          |
| Figure 24             |                              |          |               |                 |              |                |

Select the Type of Portal to be Biometric

| - Type of Portal  |                        |   |
|-------------------|------------------------|---|
| Type<br>Biometric | Computer<br>TDSI-WKS05 | • |
| -<br>Fi           | gure 25                |   |

Select the Biometric Reader Model to be Suprema W2.

| - Portal Configuration |                     |
|------------------------|---------------------|
| Biometric Reader Model | ☑ IP Communications |
| Figu                   | re 26               |

Check the IP communications Box and the click on Save.

Next in the Summary List on the left-hand side of the screen, select the Biometric Readers from the list.

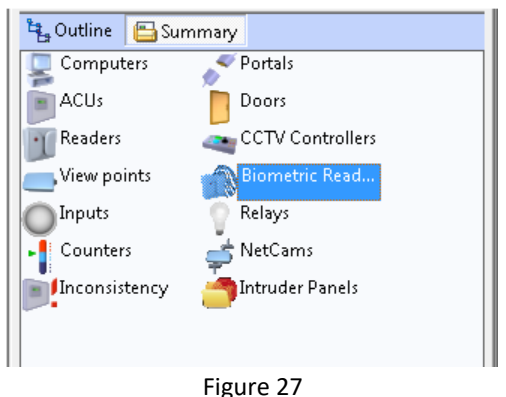

Click on the **New** button to create a new Biometric reader.

| 🍒 EXgarde - Biometric Readers |              |                 |      |               |                 |              |  |
|-------------------------------|--------------|-----------------|------|---------------|-----------------|--------------|--|
| <u>F</u> ile                  | <u>E</u> dit | <u>A</u> ctions | View | <u>T</u> ools | <u>W</u> indows | <u>H</u> elp |  |
| C                             | © © 🏠        |                 |      |               |                 |              |  |
| Act                           | Actions Save |                 |      |               |                 |              |  |
| Instant Report Name           |              |                 |      |               |                 |              |  |
| Figure 28                     |              |                 |      |               |                 |              |  |

In the Reader properties window, complete the following fields

| 🛞 New 📃 Save 🗶 Delet     | e 🖊 Properties 🛄 <u>C</u> olumns 🛛 |
|--------------------------|------------------------------------|
| Name<br>New Bio Reader 1 |                                    |
| - Information            |                                    |
| Long Name                | Comment                            |
|                          |                                    |
| - Biometric Type         |                                    |
| Biometric Reader Type    | Biometric Reader Model             |
| Suprema W2 🔹             | BioEntry W2                        |
| Unit number              | is to reader                       |
| - Communication          |                                    |
| Portal                   |                                    |
| TDSI-WKS05 : Suprema W   | 2 🗸                                |
| Connected to ACU:        | Reader                             |
| None                     |                                    |
| IP Address               | IP Port<br>51211                   |
|                          |                                    |

- Type the name for the reader into the Name field.
- Select the Biometric Type as Suprema W2 and the model as BioEntry W2.
- Enter the Unit Serial Number as specified in the Suprema BioStar2 software.
- Select the Controller and reader to which the reader is physically connected to
- Finally, enter the IP address for the Suprema reader and the port to 51211
  Once done, click Save.

To add more readers to the system, repeat this process until finished.

Finally, Start the EXgarde Communications application to establish connect to the door controllers and readers.

## 6. Biometric Enrolment Reader

To specify a reader for enrolment, Click on Tools and select Options

| 🎉 EXgarde - Tenants                   |                          |
|---------------------------------------|--------------------------|
| File Edit Actions View                | Tools Windows Help       |
|                                       | Options                  |
|                                       | Event <u>P</u> rocedures |
| · · · · · · · · · · · · · · · · · · · |                          |

Figure 29

From the options, select **Biometric Enrolment**.

| Options                  |
|--------------------------|
| 🛠 About EXgarde          |
| 🛠 Event Log Control      |
| 🛠 Compatibility          |
| 🛠 Area Bookings          |
| 🛠 Occupancy              |
| 🛠 Keypad-only Digits     |
| 🛠 Universal Decode       |
| 🛠 Enrolment Readers      |
| 🛠 Biometric Enrolment    |
| 🛠 Reader Types           |
| 🛠 Update Statistics      |
| 🛠 Video Verfication Opti |
| 🛠 Dual Login             |
| 🛠 Wizard Defaults        |
| 🛠 Info field options     |
| Elevine 20               |

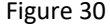

Next, scroll the top bar until the Suprema BioEntry Finger option appears.

| 💼 New 📃 Save                   | 🗶 Delete 👘    |                                  |
|--------------------------------|---------------|----------------------------------|
| 📂 System Optic                 | on            |                                  |
| s Finger Panas                 | onic ET Iris  | Suprema BioEntry Finger          |
| Suprema Version                | 1 💌           |                                  |
| Enrolment Unit ID              | 🗖 Use         | Finger Pod                       |
| COM Port                       |               | O Use Serial                     |
| IP Address 0.0.0.0             | Port<br>10001 | O Use IP                         |
| Admin ID Admin<br>1 1234       | Password (    | To Use with BioEntry Lite)       |
| Default Key Box<br>General Use | De<br>V       | fault Key Technology<br>icrocard |

Figure 31

Enter the following details into the fields

- Suprema Version Set to 2
- Enrolment Unit ID Reader Serial number
- IP address Reader IP Address
- Port set to 51211

| 💼 New 🔚 Save 🗶 Delete                              |  |
|----------------------------------------------------|--|
| System Option                                      |  |
| s Finger Panasonic ET Iris Suprema BioEntry Finger |  |
| Suprema Version                                    |  |
|                                                    |  |

Figure 32

## 7. Adding a Keyholder to EXgarde

To set up and keyholder on the EXgarde system, click on the **Keyholders** button on the Shortcut Bar.

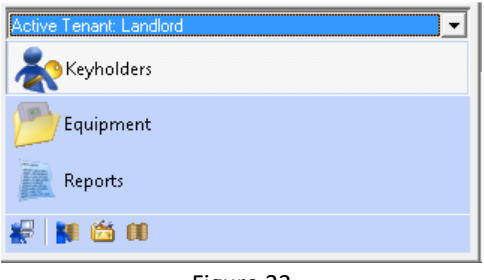

Figure 33

Click on the Keyholders tab and select the All keyholders from the list

| 斄 Keyholders 🛛 🔝 Keys<br>🔏 Access Groups 💷 B | adge Designs | Â |
|----------------------------------------------|--------------|---|
| Name                                         | Tenant       |   |
| All Key Holders                              | Landlord     |   |
|                                              |              |   |
|                                              |              |   |

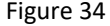

Click on the **New** button to create a new Keyholder. This will allow full access to the Biometric integration features of the software.

- Enter the user's name into the **Name** field.
- Enter **Key to issue** number in the **Keyholder Keys** section.
- Change the Type to 37-bit Wiegand and type in a key number. This is the number used to identify that keyholder in both the fingerprint template and also door controller.

Click on the **Save** button when done.

| Name<br>New Keyholder 1                      |   |                        |  |
|----------------------------------------------|---|------------------------|--|
| Keyholder Information Long Name              |   | Comment                |  |
| Keyholder Keys     Key to issue     12345678 | T | Type<br>37-bit Wiegand |  |
| Figure 35                                    |   |                        |  |

## 8. Adding a Keyholder Biometric Template

With the Keyholder entered into the system, click on the **Biometrics** tab at the top of the screen.

| \$. A                                                                      |              |               |
|----------------------------------------------------------------------------|--------------|---------------|
| ¥ 🕖 🛡                                                                      | $\sim$       |               |
| 🎯 New 🔻 🛅 Save 🗶 Delete 👻 🖉 Properties 🛛 🛷 Search 🔑 Issue K 👔              | 🛞 Biometrics | ) Ph          |
| 💿 Show events 🛛 🐺 Keyholder access 🛛 🚷 Export Keyholders 🛛 🔢 Tagged events | 🔎 кеуз [[[]  | <u>C</u> olum |
| Figure 36                                                                  |              |               |

With the Biometric window now open, click on the **Type of biometrics** and select **Suprema Finger** and from the **Associate Key** drop down, select the keyholders 37-bit Wiegand key

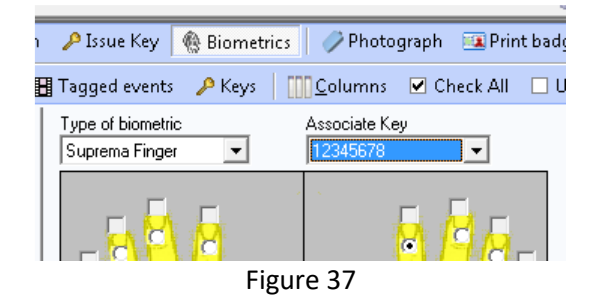

Next, click on the radial button of the finger to be enrolled and the click Capture.

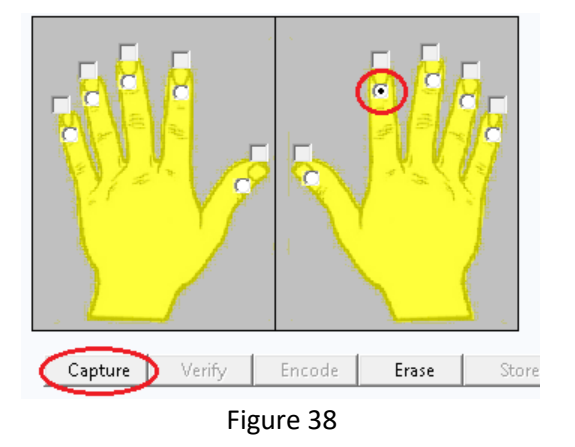

The window below will pop up prompting you to present the finger twice on the reader to enrol

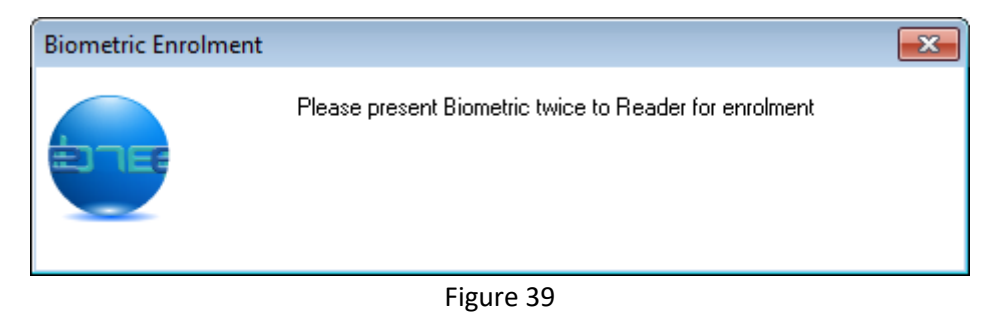

If the template has been captured successfully, the below message box will appear.

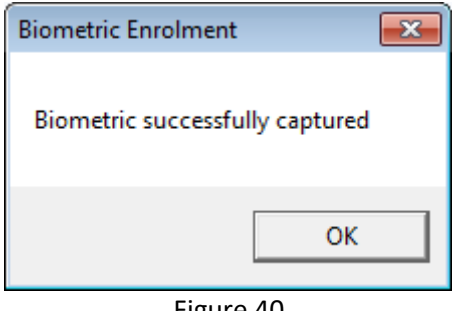

Figure 40

If however, the template was not successfully captured, the below message will appear and you will have to recapture the template.

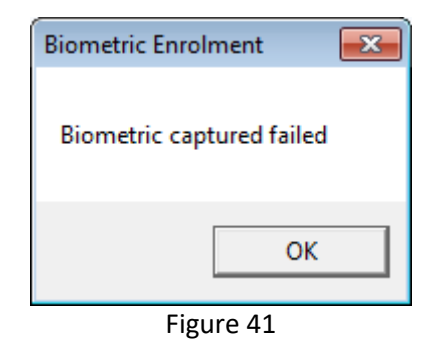

With the template now captured, click on the **Store** button to save the template to the database. This will also send the template to all applicable readers.

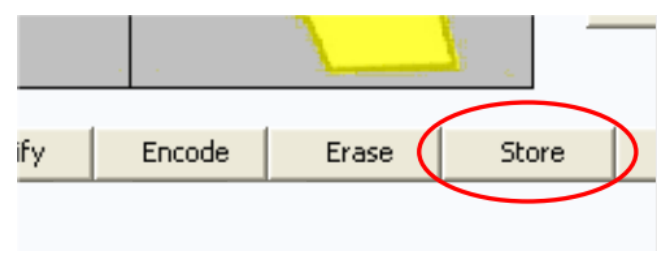

Figure 42

To test the system, present your finger to the reader. If the system is operating correctly the reader will indicate that the print has been accepted.

#### 9. Reloading templates to readers

To reload templates to readers firstly select the reader from either the Outline View figure 43 or the main window figure 43

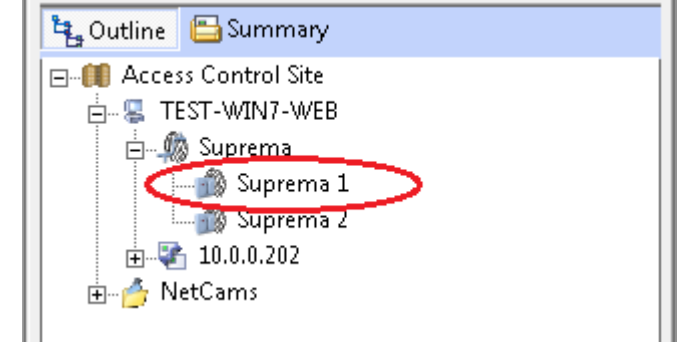

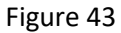

| 🎯 New 📃 Save  | 🗶 Delete 🛛 🯒 Proper | ties <u>C</u> olumn | s 🕑 Check All | 🗌 Uncheck  |
|---------------|---------------------|---------------------|---------------|------------|
| Name          | Long Name           | Comment             | Biometric Rea | Biometric  |
| 🗆 🎒 Suprema 1 |                     |                     | Suprema W2    | BioEntry V |
| 🗹 🎒 Suprema 2 |                     |                     | Suprema W2    | BioEntry V |
|               |                     |                     |               |            |

Figure 44

Next click on **Reload Templates** from the Actions windows.

|   | Actions            |
|---|--------------------|
|   | 🔄 Instant Report   |
| Ľ | 🎨 Reload Templates |
|   |                    |

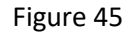

The action will display **Action Processed** while the templates are being loaded

| Actions          |  |
|------------------|--|
| 🔚 Instant Report |  |
| Action Processed |  |

Figure 46

The action will also be displayed in the event window.

| 📰 Details 🔻 💽 Go 🌘 | 🖢 Stop 🛛 👎 Filter 📲 Period 🔻         | From 21/02/2017 15:33 👻 | To 21/02/2017 15:33 - All |  |
|--------------------|--------------------------------------|-------------------------|---------------------------|--|
| Date/Time          | Event                                | Source                  | Detail 1                  |  |
| 21/02/2017 15:37   | Operator Reload Biometric Templates  | Admin                   | Suprema 1                 |  |
| 21/02/2017 15:37   | Biometric Reader Download Successful | Suprema 1               |                           |  |
| Figure 47          |                                      |                         |                           |  |

## 10. Troubleshooting

**Connection Issues** 

- Check RJ45 is connected, and unit is powered.
- Check unit can be pinged.
- Check correct IP address has enter and matches unit settings.
- Check Suprema service has correct firewall rights

#### **Distribution Error**

- Check serial number entered matches unit.
- Check unit is displayed online in EXgarde.

#### **Reader Shown Offline**

- Check IP address and port are correct.
- Check the EXgarde Suprema service is running.
- Check conflicting services are not running I.E. BIOstar service
- Check connection I.E., can you ping unit?

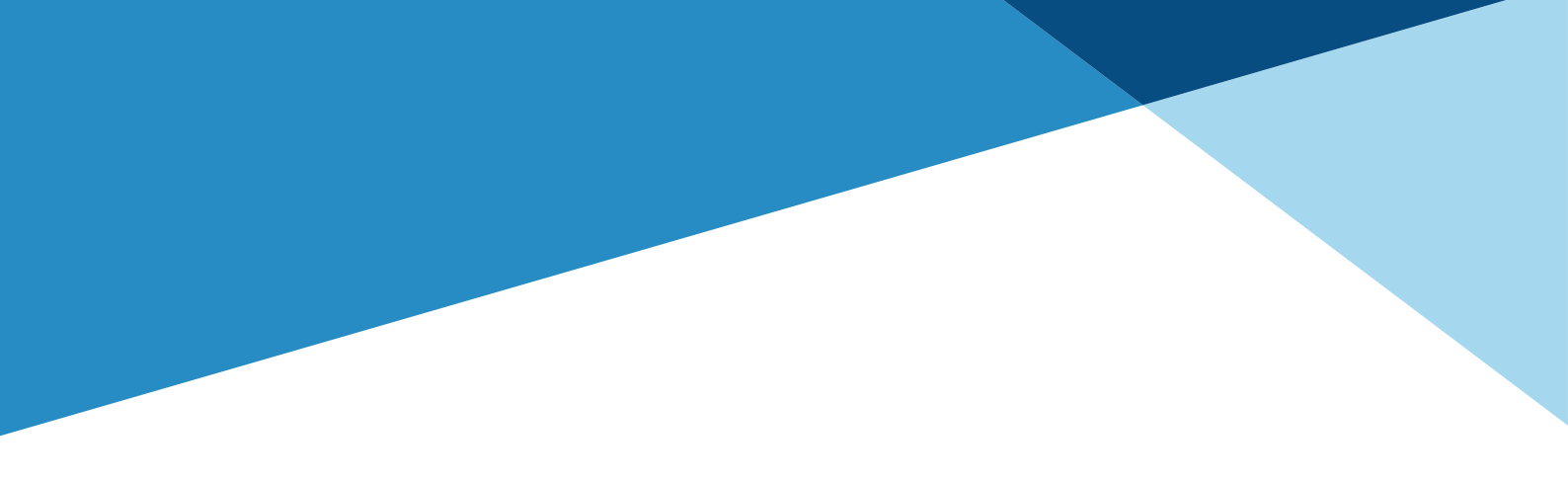

## 

**TDSi UK,** Unit 10, Concept Park, Innovation Close, Poole, Dorset, BH12 4QT, UK

 **WWW.TDSi.CO.UK** → +44(0)1202 723 535

 Sales@tdsi.co.uk